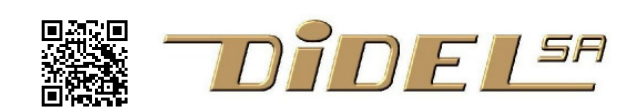

# Micro:Bit – C programming under Arduino IDE

The BBC Micro:Bit for education is mostly programmed with Blockly, Blocks and derived names. MicroPython, TigerJyton, JavaScript are the other options. Arduino offers now a guite interesting

option for connecting I/O devices.

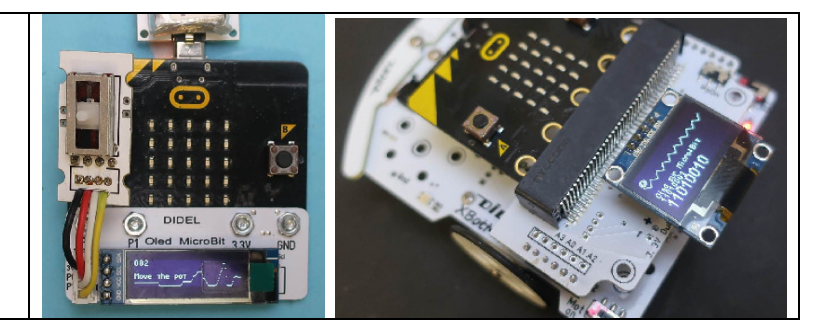

## Arduino programming

Adafruit document how to start and load examples https://learn.adafruit.com/use-micro-bit-with-arduino

There is a more technical documentation under <a href="https://cdn-learn.adafruit.com/downloads/pdf/use-micro-bit-with-arduino.pdf">https://cdn-learn.adafruit.com/downloads/pdf/use-micro-bit-with-arduino.pdf</a>

See how to install Micro:Bit emulation on <u>https://learn.adafruit.com/use-micro-bit-with-arduino/led-matrix</u> and load the software from <u>https://sandeepmistry.github.io/arduino-nRF5/package\_nRF5\_boards\_index.json</u>

When everything is installed, select BBC micro:bit under tools. Check if Port is recognized.

Our approach here provides a deeper understanding of the Micro:Bit hardware

# Micro:Bit pins and local devices

What is not so well documented is the pin number to use for selecting the pins of the Micro:Bit connector and how to access signals that are not on the connector. When developing a card, the designer works with the pin numbers of the microcomputer chip. These pins are connected to the I/O ports the system programmer is working with, at the lowest level. On the nRF51822 Microcontroller hart of the Micro:Bit, there is a single 32-bit register, with bits numbered 0 to 31. Now the Micro:Bit board is designed. A 40-pin connector is used and these pins are numbered 1 to 40. But several pins are connected together and numbers and names are given to the signals. Arduino software works with pin numbers which are not the same. Easy to get confused!

On the Micro:Bit schematic and connector pinout, the Arduino pin numbers does not appear. The important info listed in the table below is

- the bit number on the nRF51 processor; this will be useful to work at the lowest level
- the "Arduino" pin number to be used with pinMode and digitalWrite
- the name given on the Micro:Bit connector.

| Name     |      | Arduino pin def | Nrf51 register | Référence sur la carte Nom Description de la br                                                                                                    | roche              |
|----------|------|-----------------|----------------|----------------------------------------------------------------------------------------------------|--------------------|
| P0 Ana   |      | A0              | P0.03          | 22 OV Masse (Ground/GND e                                                                                                    | en angla           |
| P1 Ana   |      | A1              | P0.02          | المعادي المعادي<br>معادي المعادي المعادي المعادي المعادي المعادي المعادي المعادي المعادي المعادي المعادي المعادي المعادي المعادي مع | an angla           |
| P2 Ana   |      | A2              | P0.01          | 21 OV Masse (Ground/GND e<br>20 SDA Donnée bus I2C, Magr                                                                                                    | an angla<br>nétomè |
| P3 Ana   | Col1 | 3 - A3          | P0.04          | 19 SCL Horloge du bus I2C. M<br>18 3V Tension d'alimentation                                                                                                    | agnéto<br>+3V      |
| P4 Ana   | Col2 | 4 - A4          | P0.05          | 3V 3V Tension d'alimentation                                                                                                    | +3V                |
| P10 Ana? | Col3 | 10              | P0.06          | 17 3V Tension d'alimentation                                                                                                    | +3V<br>(« P16      |

| P9-10   | (Col4)   | 23 ?10 | P0.07  |  |
|---------|----------|--------|--------|--|
| P9-10   | (Col5)   | 24 ?10 | P0.08  |  |
| P9-10   | (Col6)   | 25     | P0.09  |  |
| P9-10   | Col7     | 9      | P0.10  |  |
| P7      | Col8     | 7      | P0.11  |  |
| P6      | Col9     | 6      | P0.12  |  |
|         | (Row1)   | 26     | P0.13  |  |
|         | (Row2)   | 27     | P0.14  |  |
|         | (Row3)   | 28     | P0.15  |  |
| BTN_A   | ButtonA  | 5      | P0.17  |  |
| BTN_B   | ButtonB  | 11     | P0.26  |  |
| SCL     | I2C Scl  | 19     | P0.00  |  |
| SDA     | I2C Sda  | 20     | P0.30  |  |
| SCK     | SPI Sck  | 13     | P0.23  |  |
| MISO    | SPI MISO | 14     | P0.22  |  |
| MOSI    | SPI MOSI | 15     | P0.21  |  |
| DIO P18 | DIO      | 16     | P0.20? |  |
| DIO P8  | DIO      | 12     | P0.16? |  |
|         | (Rx)     |        | P0.25  |  |
|         | (Tx)     |        | P0.24  |  |

On the board, the 25 Leds are connected in a strange way. One need to have Ri High and Cj Low to light the Led at position  ${\rm Ri}/{\rm Cj}$ 

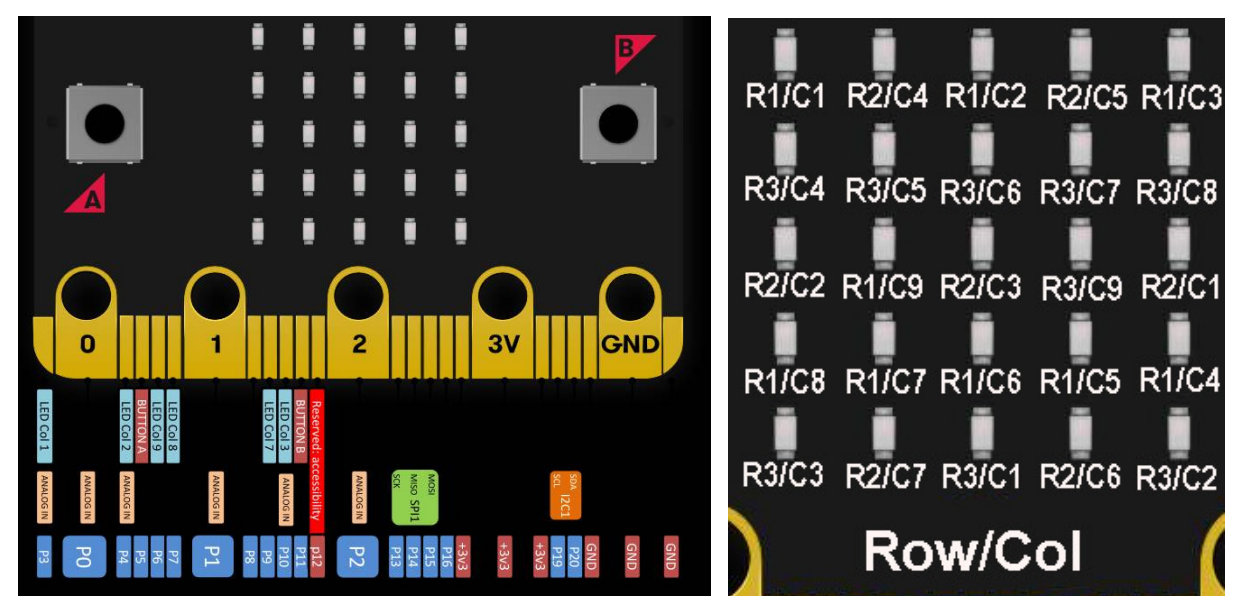

Surprisingly, if you blink Column 4,5,6, you see P9 and P10 contacts that blinks. But Leds are correctly selected according to table above.

The following test program blinks any Led; one need to set the row and the column, which is special due to not documented design and/or PCB layout constraints.

| // Blink one Led | <pre>void setup() {</pre>        | //Select Row/Col that        |
|------------------|----------------------------------|------------------------------|
| //MicroBit 1752b | <pre>pinMode(Col, OUTPUT);</pre> | blinks                       |
| #define R1 26    | <pre>pinMode(Row, OUTPUT);</pre> | #define Row R3               |
| #define R2 27    | }                                | #define Col C3               |
| #define R3 28    | void SetLiCo (byte li,byte       |                              |
| #define C1 3     | co) {                            | <pre>void loop() {</pre>     |
| #define C2 4     | digitalWrite(li, HIGH);          | <pre>SetLiCo(Row,Col);</pre> |
| #define C3 10    | digitalwrite(co, LOW);           | delay(200);                  |
| #define C4 23    | }                                | ClrLiCo(Row,Col);            |
| #define C5 24    | void ClrLiCo (byte li,byte       | delay(300);                  |
| #define C6 25    | co) {                            | }                            |
| #define C7 9     | digitalWrite(li, HIGH);          |                              |
| #define C8 7     | digitalwrite(co, HIGH);          |                              |
| #define C9 6     | }                                |                              |

Coding is easy, but not elegant.

#### Doing the same on the Arduino C-compiler using the nrf51description looks like this:

| 0                                                                                                    |                                                              |
|----------------------------------------------------------------------------------------------------|--------------------------------------------------------------|
| // Blink one Led - direct registers access                                                                         | void RTC1_IRQHandler(void) {                                 |
| #include <nrf.h></nrf.h>                                                                                           | }                                                            |
| #define LED 13                                                                                                    |                                                              |
|                                                                                                    | void loop() {                                                |
| #define COL1 4                                                                                                    | for(;;) {                                                    |
| #define ROW1 13                                                                                                    | NRF_GPIO->OUTSET = 1< <col1;< td=""></col1;<>                |
| void setup() {                                                                                                    | // digitalWrite(LED, HIGH);                                  |
| NRF_GPIO->DIRSET = 1< <row1;< td=""><td>// delay(200);</td></row1;<>                                               | // delay(200);                                               |
| NRF_GPIO->DIRSET = 1< <col1;< td=""><td>// wait ?</td></col1;<>                                                    | // wait ?                                                    |
| NRF_GPIO->OUTSET = 1< <row1;< td=""><td>// digitalWrite(LED, LOW); // turn the LED off by making the</td></row1;<> | // digitalWrite(LED, LOW); // turn the LED off by making the |
| NRF_GPIO->OUTCLR = 1< <col1;< td=""><td>voltage LOW</td></col1;<>                                                  | voltage LOW                                                  |
| <pre>// pinMode(LED, OUTPUT);</pre>                                                                                | NRF_GPIO->OUTCLR = 1< <col1;< td=""></col1;<>                |
| }                                                                                                    |                                                              |
|                                                                                                    |                                                              |

Working with set of bits is of course more compact and efficient. Feedback if you can help.

### **Timing comparison**

Blink period without delay is 0.5 microsecond using nRF51 and the C-compiler of Arduino. With Arduino functions it takes 4 microseconds.

If the same is done on the AVR328, 16MHz also, one gets 0.4 microsecond using bitSet/bitClear on a register bit and 7 microseconds with Arduino digitalWrites .

### Future work

Github didel libx set of inserted files is efficient, but cannot be used as such on the Micro:Bit for the moment. Definition files must be adapted to use Arduino I/O functions and a timer interrupt is required.

The libraries that have been adapted on Micro:Bit are OledMicrobit.h Oled SSD1306 on any 2 pins Apa102Min.h Apa102/Sk9822 strip on any 2 pins Bbl2C.h I2C on any 2 pins DHT22.h read temp/humidity on any pin

Contact info@didel.com if interested.

Jdn 191209